## Instrukcja rezerwacji pokoi w BG UP

Rezerwacji pokoi mogą dokonywać pracownicy naukowi Uniwersytetu Przyrodniczego, studenci Uczelni, a także osoby z zewnątrz.

Biblioteka UP oferuje swoim użytkownikom:

- Dwa pokoje do pracy grupowej (nr 1 i 2) w jednym pokoju może przebywać max 10 osób
- Trzy do pracy indywidualnej (nr 3, 4, 5) w jednym pokoju może przebywać max 3 osoby

- Trzy kabiny akustyczne - gdzie mogą przebywać max 4 osoby.

W przypadku spóźnienia dłuższego niż 15 minut rezerwacja może być anulowana.

Aby rozpocząć rezerwację pokoju należy:

1. Kliknąć w zakładkę Rezerwacja pokoju na stronie głównej katalogu Biblioteki UP.

| → C @ V & https://katalog.bg                                                        | .upJublin.pl/cgi-bin/koha/opac-main.pl?logo | ut.x=1                                         |                             |                    | 0           |
|-------------------------------------------------------------------------------------|---------------------------------------------|------------------------------------------------|-----------------------------|--------------------|-------------|
| wsze kroki 🕀 Koha - interlejs bibliot 🕀 Panel   Zaloguj się, by                     |                                             |                                                |                             |                    | C Pozostałe |
| Katalog bibliotek                                                                   | i 🗸 Przeszukaj                              |                                                | ٩                           |                    |             |
| Wyszukiwanie zaawansowane                                                           | Wyszukiwanie według haseł                   | <u>Rezerwacja pokoju</u>                       | Czasopisma A-Z              | E-normy IBUK Libra |             |
| Strona główna                                                                       |                                             |                                                |                             |                    |             |
| heferenzi i                                                                         |                                             |                                                |                             |                    |             |
| O Bibliotece     Regulamin Biblioteki     Instrukcja dla użytkownika katalogu BG UP | Odbiór zamówiony<br>Zamówione książki m     | ch książek<br>ożna odbierać od poniedziałku do | piątku w godzinach 9.00-1   | 7.00.              |             |
| <ul> <li>Jak zamówić książkę?</li> </ul>                                            | Książki z Czytelni wy                       | pożyczamy przez Katalog on-line I              | lub bezpośrednio na miejscu |                    |             |
| Sprawdź                                                                             | opublikowano 11.10.202                      | 21 00:00                                       |                             |                    |             |
| <ul> <li>Strona Główna Biblioteki</li> <li>Strona Główna Uczelni</li> </ul>         |                                             |                                                |                             |                    |             |
|                                                                                     | Nowości w Bibliote                          | ce                                             |                             |                    |             |
| Godziny pracy:                                                                      |                                             |                                                |                             |                    |             |
| Poniedziałek 8.00 - 17.00<br>Wtorek 8.00 - 17.00                                    |                                             |                                                |                             |                    |             |
| Środa 8.00 - 17.00<br>Czwartek 8.00 - 17.00                                         |                                             |                                                |                             |                    |             |
| Piątek 8.00 - 17.00                                                                 |                                             |                                                |                             |                    |             |
| Sobota 9.00 - 14.00                                                                 |                                             |                                                |                             |                    |             |

2. Pojawi się okno **Wybierz akcję**. Jeśli masz konto biblioteczne zaloguj się tak samo jak do Katalogu BG UP. Jeśli nie posiadasz konta bibliotecznego wybierz opcję klikając przycisk **Zamknij okno aby zarezerwować jako GOŚĆ.** 

| Reio Connect Client - rearrow: X B UB Lubio - Katalog - Zarez: X +<br>C C C C A Intps://katalog.tog.ub/biospt/booking Proceed to all intps://katalog.tog.ub/biospt/booking Proceed to all intps://katalog.tog.ub/biospt/booking Proceed to all intps://katalog.tog.ub/biospt/booking Proceed to all intps://katalog.tog.ub/biospt/booking Proceed to all intps://katalog.tog.ub/biospt/booking Proceed to all intps://katalog.tog.ub/biospt/booking Proceed to all intps://katalog.tog.ub/biospt/booking Proceed to all intps://katalog.tog.ub/biospt/booking Proceed to all intps://katalog.tog.ub/biospt/booking Proceed to all intps://katalog.tog.ub/biospt/biospt/ | <u>Plik Edycja Widok Historia Zak</u> | ładki <u>N</u> arzędzia Pomo <u>s</u> |                              |            |                                 |                 |              |             | - 0 >            |
|----------------------------------------------------------------------------------------------------|---------------------------------------|---------------------------------------|------------------------------|------------|---------------------------------|-----------------|--------------|-------------|------------------|
| C C     Preveze toxi C Call https://katalogi.gip.ubutting.lttoothing     Preveze toxi C Call https://katalogi.gip.gip.ltting.lttoothing     Preveze toxi C Call antips://katalogi.gip.gip.ltting.lttoothing     Schowrik Listy + Jgzk + Zalogii.gik     Schowrik Listy + Jgzk + Zalogii.gik     Schowrik Listy + Jgzk + Zalogii.gik     Schowrik Listy + Jgzk + Zalogii.gik     Visitaling.ltting.ltt                                                                                                    | Kerio Connect Client - rezervai:      | × BG UP Lublin - Kata                 | log - Zarez: × +             |            |                                 |                 |              |             |                  |
| Prevence toxil                                                                                                    | < → C @                               | O 🗛 https                             | //katalog.bg.up.lublin.pl/bo | oking      |                                 |                 |              | 습           |                  |
| Schowel Listy - Jerk - Zaloguj sle     Messing Ballones     Messing Ballones     Mybierzakcje     Mybierzakcje                                                                                                    | 😜 Pierwsze kroki                      | fejs bibliot 🕀 Panel   Zalo           | guj się, by                  |            |                                 |                 |              |             | Pozostałe zakład |
| WLUBUNE Wybierzakije     Retatog Edatoral     Wybierzakije     Wybierzakije   <                                                                                                    | 1                                     | BIBLIOTEKA                            |                              | -          |                                 |                 | Schowek List | y - Jezyk - |                  |
| Retaug balancest       Legin:       Ne mass konta w         Wyczuktwanie szawanipował       Zatemi konci dły       Zatemi konci dły         Saint Retwiecja poloja       Zalogij śę       Enozity         08:00       Pon 10/01       Wr 11/01       Śr 12/01       Czw 13/01       Pt 14/01       Soib 15/01       Natz 16/01         09:00       09:00       09:00       09:00       09:00       09:00       09:00       09:00         10:00       00:00       09:00       09:00       09:00       09:00       09:00       09:00       09:00       09:00       09:00       09:00       09:00       09:00       09:00       09:00       09:00       09:00       09:00       09:00       09:00       09:00       09:00       09:00       09:00       09:00       09:00       09:00       09:00       09:00       09:00       09:00       09:00       09:00       09:00       09:00       09:00       09:00       00:00       09:00       00:00       00:00       00:00       00:00       00:00       00:00       00:00       00:00       00:00       00:00       00:00       00:00       00:00       00:00       00:00       00:00       00:00       00:00       00:00       00:00       00:00 <td< td=""><td></td><td>WUUBLINE</td><td>Wyb</td><td>ierz akcje</td><td></td><td>.*.</td><td></td><td></td><td></td></td<>                                                                                                    |                                       | WUUBLINE                              | Wyb                          | ierz akcje |                                 | .*.             |              |             |                  |
| Wetzikwustwi zaszwatszware         Hato:         Zanosł woje połogo<br>CoOC         Ewniny         BUK Libri           Start         Rezwowają połwpi         Załoguj są:         Załoguj są:                                                                                                    |                                       |                                       | log bibliotota               | in:        | Nie masz konta v<br>bibliotece? | v               | Q            |             |                  |
| Start Renversijs polinji<br>Start Renversijs polinji<br>Bernereng poli<br>Styrzeni 2022<br>Oktob<br>Pon 10/01 Wt 13/01 Śr 12/01 Crw 13/01 Pt 14/01 Sob 15/01 NHz 16/01 ∳<br>03:00<br>09:00<br>09:00<br>10:00                                                                                                    |                                       |                                       | a na awan sawan a            | sto:       | Zamknij okn<br>zarezerwowa      | o,aby<br>c jako |              |             |                  |
| Zite::::::::::::::::::::::::::::::::::::                                                                                                    |                                       |                                       |                              |            | GUSC                            | _               |              |             |                  |
| Styczeń 2022<br>08:00 Pon 10/01 Wt 13/01 Śr 12/01 Crw 13/01 Pt 14/01 Sob 15/01 Ndz 16/01 *<br>08:00<br>09:00<br>09:30<br>10:00                                                                                                    |                                       |                                       |                              | aloguj se  |                                 |                 |              |             |                  |
| Styrzeń 2022         Oto 2022           08:00         Pom 10/01         Wt 13/01         Śr 12/01         Cr.w 13/01         Pt 14/01         Sob 15/01         Nidr 15/01         #           08:00         09:00         09:30                                                                                                    |                                       |                                       |                              |            |                                 |                 |              |             |                  |
| 08:00         Pon 10/01         Wt 13/01         \$r 12/01         Crw 13/01         Pt 14/01         Sob 35/01         Ndz 36/01         #           08:00         09:00         09:30         10:00         10:00         10:00         10:00         10:00         10:00         10:00         10:00         10:00         10:00         10:00         10:00         10:00         10:00         10:00         10:00         10:00         10:00         10:00         10:00         10:00         10:00         10:00         10:00         10:00         10:00         10:00         10:00         10:00         10:00         10:00         10:00         10:00         10:00         10:00         10:00         10:00         10:00         10:00         10:00         10:00         10:00         10:00         10:00         10:00         10:00         10:00         10:00         10:00         10:00         10:00         10:00         10:00         10:00         10:00         10:00         10:00         10:00         10:00         10:00         10:00         10:00         10:00         10:00         10:00         10:00         10:00         10:00         10:00         10:00         10:00         10:00         10:00         10:00         10:00                                                                                                    |                                       |                                       |                              |            | Styrzeń 2022                    |                 |              |             |                  |
| 08.30<br>09.00<br>09.30                                                                                                    | 08:00                                 | Pon 10/01                             | Wt11/01                      | Śr 12/01   | Czw 13/01                       | Pt 14/01        |              | Ndz 16/     | 01 🔶             |
| 09:00<br>09:30                                                                                                    |                                       |                                       |                              |            |                                 |                 |              |             |                  |
| 09:30                                                                                                    |                                       |                                       |                              |            |                                 |                 |              |             |                  |
| 12:00                                                                                                    |                                       |                                       |                              |            |                                 |                 |              |             |                  |
| 44.44                                                                                                    |                                       |                                       |                              |            |                                 |                 |              |             |                  |
|                                                                                                    |                                       |                                       |                              |            |                                 |                 |              |             | DL 11:03 -       |

3. Po wybraniu akcji pojawi się okno z kalendarzem aktualnych rezerwacji poszczególnych pokoi, w którym możesz sprawdzić dostępność wybranego pokoju w danych godzinach.

| rrio Connect Client - rezen X  | BG UP Lublin - Katal | log - Zarezerwuj × BG UP Lub           | lin - Katalog - Zarezerwuj × | BG UP Lublin - Katalog - Zarezerwuj × | +        |           |               |             |
|--------------------------------|----------------------|----------------------------------------|------------------------------|---------------------------------------|----------|-----------|---------------|-------------|
| ) C @                          |                      | tps://katalog.bg. <b>upJublin.pl</b> / | booking                      |                                       |          |           |               |             |
| sze kroki   ⊕ Koha - interlejs | bibliot 🕀 Panel   2  | Zaloguj się, by                        |                              |                                       |          |           | Zarezerwuj po | Pozostale z |
| 0 6                            |                      |                                        |                              |                                       |          |           |               |             |
|                                |                      |                                        |                              | Styczeń 2022                          |          |           |               |             |
| 08:00 • P                      | on 10/01             | Wt 11/01                               | Śr 12/01                     | Czw 13/01                             | Pt 14/01 | Sob 15/01 | Ndz 16/01     | •           |
| 08:30                          |                      |                                        |                              |                                       |          |           |               |             |
| 09:00                          |                      |                                        |                              |                                       |          |           |               |             |
| 09:30                          |                      |                                        |                              |                                       |          |           |               |             |
| 10:00                          |                      |                                        |                              |                                       |          |           |               |             |
| 10:30                          |                      |                                        | 1                            |                                       | 5        | 1         |               |             |
| 11:00                          |                      |                                        |                              |                                       |          | -         |               |             |
| 11:30                          |                      |                                        |                              |                                       |          |           |               |             |
| 12:00                          |                      |                                        |                              |                                       |          |           |               |             |
| 12:30                          |                      |                                        |                              |                                       |          | -         |               |             |
|                                |                      |                                        |                              |                                       |          |           |               |             |

4. Wybierz przycisk Zarezerwuj pokój, widoczny w prawym górnym rogu.

5. Pojawi się opcja **Wyszukiwanie dostępnych pokoi,** gdzie uzupełnisz wymagane dane i sprawdzisz dostępność

| Plik Edycja Widok Historia Zakładk      | i <u>N</u> arzędzia Pomo <u>c</u>                         |                                |                                                                                |                                                              |                |                    |             |           |                         | × e          |
|-----------------------------------------|-----------------------------------------------------------|--------------------------------|--------------------------------------------------------------------------------|--------------------------------------------------------------|----------------|--------------------|-------------|-----------|-------------------------|--------------|
| (1) Kerio Connect Client - rezen X      | BG UP Lublin - Katalog - Zarezenwuj ×                     | BG UP Lublin - Katalog -       | Zarezerwuj × BG UP                                                             | Lublin - Katalog - Zarezerwsj                                | × +            |                    |             |           |                         |              |
| < → C @                                 | O 🔒 https://katalog.bg.u                                  | pJublin.pl/booking#            |                                                                                |                                                              |                |                    |             |           |                         | ⊚ ≡          |
| 🍑 Pierwsze kroki   ⊕ Koha - interlejs I | bibliot 🕀 Panel   Zaloguj się, by                         |                                |                                                                                |                                                              |                |                    |             |           | Pozosta                 | ele zakładki |
| JI                                      | BIBLIOTEKA GŁÓWNA<br>UNIWERSYTETU PRZYRI<br>W LUBLINIE    | DDNICZEGO                      |                                                                                |                                                              |                | Schow              | ek Listy •  | Język 🕶   | Zaloguj                 | się          |
|                                         | Katalog biblioteki                                        | <ul> <li>Przeszukaj</li> </ul> |                                                                                |                                                              |                | ٩                  |             |           |                         |              |
|                                         | Wyszukiwanie zaawanso                                     | vane V                         | /yszukiwanie wed                                                               | itug haset                                                   | Czasopisma A-Z | E-normy IB         | UK Libra    |           |                         |              |
| Start – Rezerwacja pokoju               | <ul> <li>Wyszukiwanie dostępnych pokoi</li> </ul>         |                                |                                                                                |                                                              |                |                    |             |           |                         |              |
|                                         |                                                           |                                | Wyszu                                                                          | kiwanie dostępnych pok                                       | oi .           |                    |             |           |                         |              |
|                                         |                                                           |                                | 13.01.2022                                                                     | 08:00                                                        | ~              |                    |             |           |                         |              |
|                                         |                                                           |                                | 13.01.2022                                                                     | 11:00                                                        | ~              |                    |             |           |                         |              |
|                                         |                                                           |                                | Rodzaj pokoju                                                                  |                                                              |                |                    |             |           |                         |              |
|                                         |                                                           |                                | 1 osoby                                                                        | ~                                                            |                |                    |             |           |                         |              |
|                                         |                                                           |                                | Sprawdź dostę                                                                  | pność                                                        |                |                    |             |           |                         |              |
| VII :                                   | IBLIOTEKA GLÓWNA<br>NWERSYTETU PRZYRODNICZEGO<br>VLUBLINE |                                | Biblioteka Główn<br>Uniwersytet Przy<br>Akademicka 15, 2<br>tel.: 81 445 62 21 | a<br>rodniczy w Lublinie<br>20-950 Lublin<br>8, 81 445 62 25 |                | IRSYTET<br>DONICZY | <b>S</b> ko | ha        |                         |              |
| 🔳 🔎 🔍 🖿 💽                               | . 🖬 💼 🧕 🧒                                                 | 🚖 🚳 🚾                          |                                                                                |                                                              |                | 1*C Pochma         | ımie 🔨 😳 🕻  | ⊇ di) 🖋 🦻 | OL 11:30<br>LP 2022-01- | 11 🖥         |

## 6. Następnie zaznacz wybrany dostępny pokój.

| Plik Edycja Widok Historia Zakładk    | o Narzędzia Pomog                                           |                                |                                                                             |                                                                |                   |                             |              |                 | - 2                | ð ×           |
|---------------------------------------|-------------------------------------------------------------|--------------------------------|-----------------------------------------------------------------------------|----------------------------------------------------------------|-------------------|-----------------------------|--------------|-----------------|--------------------|---------------|
| (1) Kerio Consect Client - rezen: X   | BG UP Lublin - Katalog - Zarezerwuj ×                       | BG UP Lublin - Katalog - Zarez | erwuj × BG UP I                                                             | Lublin - Katalog - Zan                                         | zerwuj × +        |                             |              |                 |                    |               |
| < → C @                               | O 🔒 https://katalog.bg.u                                    | pJublin.pl/booking#            |                                                                             |                                                                |                   |                             |              | ☆               |                    | ⊠ ≡           |
| 💊 Pierwsze kroki   ⊕ Koha - interlejs | bibliot 🕀 Panel   Zaloguj się, by                           |                                |                                                                             |                                                                |                   |                             |              |                 | Pozost             | tale zakładki |
|                                       | BIBLIOTEKA GŁÓWNA<br>UNIWERSYTETU PRZYRO<br>W LUBLINIE      | DDNICZEGO                      |                                                                             |                                                                |                   |                             | Schowek      | Listy • Język • | Zalog              | guj się       |
|                                       | Katalog biblioteki                                          | <ul> <li>Przeszukaj</li> </ul> |                                                                             |                                                                |                   |                             | ۹            |                 |                    |               |
|                                       | Wyszukiwanie zaawansc                                       | wane Wys                       | zukiwanie weo                                                               | dług haseł                                                     | Czasopisn         | na A-Z E-normy              | IBUK Libra   |                 |                    |               |
| Start 👘 Rezerwacja pokoju             | <ul> <li>Wyniki wyszukiwania dostępność</li> </ul>          | i                              |                                                                             |                                                                |                   |                             |              |                 |                    |               |
|                                       |                                                             | [                              |                                                                             | Dostępne pokoj                                                 | b                 |                             |              |                 |                    |               |
|                                       |                                                             | 2                              | Zaznacz Pokój #                                                             | Rodzaj pokojuW                                                 | yposażenie pokoju |                             |              |                 |                    |               |
|                                       |                                                             | -                              | 0 3                                                                         | 1                                                              | -                 |                             |              |                 |                    |               |
|                                       |                                                             | -                              | 0 4                                                                         | 1                                                              |                   |                             |              |                 |                    |               |
|                                       |                                                             |                                | Zaznac                                                                      | z Pokój                                                        |                   |                             |              |                 |                    |               |
|                                       |                                                             |                                |                                                                             |                                                                |                   |                             |              |                 |                    |               |
|                                       |                                                             |                                |                                                                             |                                                                |                   |                             |              |                 |                    |               |
|                                       |                                                             |                                |                                                                             |                                                                |                   |                             |              |                 |                    |               |
|                                       |                                                             |                                |                                                                             |                                                                |                   |                             |              |                 | _                  |               |
|                                       | HBLIOTEKA GLÓWNA<br>NWERSYTETU PRZYRODNICZEGO<br>V LUBLINIE |                                | Biblioteka Główr<br>Uniwersytet Przy<br>Akademicka 15,<br>tel.: 81 445 62 2 | na<br>vrodniczy w Lublinie<br>20-950 Lublin<br>8, 81 445 62 25 |                   | Punewersytet<br>HEYRODINCZY |              | <b>-</b> koha   |                    |               |
| I P O H 🤇                             | . 🖬 💼 单 😤                                                   | 🚖 🚳 🚾                          | and Community Comm                                                          |                                                                |                   | 🗢 i'c                       | Pochmurnie ^ | 현 🧔 🔛 🕼 🥔 PO    | L 11:34<br>2022-01 | 11 🖏          |

7. Jeśli chcesz skorzystać z konta GOŚĆ, uzupełnij swoje dane osobowe (bez polskich znaków), wybierając faktyczną liczbę osób w rezerwowanym pokoju i przejdź system weryfikacji użytkownika CAPTCHA.

| Eur folds Minor Dinnis Tanenn Backnes Joure                                                                                 | - 6       | y ×         |
|----------------------------------------------------------------------------------------------------|-----------|-------------|
| BG UP Lublin - Kutalog - Zarezerwaj X Koha - Interfejs bibliotekarza X Plugins - Koha: Whycrka do rezerva: X +              |           |             |
| ← → C a Q A http://katalog.bg.up/ubbin.pl/booking <sup>a</sup> Ω                                                            |           | ⊚ ≡         |
| Prewsze kroki      H Koha - interlejs biblioz.     Pranel   Zaloguj się, by      Czasopisma A-Z      E-normy     IBUK LIDFa | C Pozosta | le zakładki |
| Start Rezerwacja pokoju Potwierdź                                                                                           |           |             |
| Potwierdzenie                                                                                                    |           |             |
| Nazwisko:                                                                                                    |           |             |
| Imię:                                                                                                    |           |             |
| Email                                                                                                    |           |             |
| Liczba osób:                                                                                                    |           |             |
| Pokój: 1                                                                                                    |           |             |
| Czas: 2022-01-12 10:15 - 2022-01-12 13:00                                                                                   |           |             |
| -1usxt                                                                                                    |           |             |
| Wprowadž znaki z rysunku:                                                                                                   |           |             |
| Wystij 🔽<br>potwierdzenie:                                                                                                  |           |             |

8. Jeśli jesteś zalogowanym użytkownikiem posiadającym konto biblioteczne musisz tylko potwierdzić swoje dane i wybrać faktyczną ilość osób w rezerwowanym pokoju. Na Twój adres mailowy przyjdzie potwierdzenie rezerwacji danego pokoju.

| Plik Edycja Widok Historia Zakładki Narzędzia Pomoc                                            |                                                      |                                                                  |                        | - ð ×                                            |
|------------------------------------------------------------------------------------------------|------------------------------------------------------|------------------------------------------------------------------|------------------------|--------------------------------------------------|
| (3) Kerio Connect Client - rezen X BG UP Lublin - Katalog - Za                                 | wezerwuj × +                                         |                                                                  |                        |                                                  |
| ← → C @ ○ Å https://                                                                           | catalog.bg. <b>upJublin.pl</b> /booking#             |                                                                  |                        | ☆ 🗢 ≡                                            |
| 💊 Pierwsze kroki  🕀 Koha - interfejs bibliot 🕀 Panel   Załoguj                                 | się, by                                              |                                                                  |                        | D Pozostałe zakładki                             |
| BIBLIOTEKA GE<br>UNIWERSYTETU<br>W LUBLINIE                                                    | ÓWNA<br>PRZYRODNICZEGO                               |                                                                  | Schowek Listy          | • Język • Witaj, Agnieszka Szymczak •            |
| Katalo                                                                                         | g biblioteki v Przeszukaj                            |                                                                  | ٩                      |                                                  |
| Wyszukiwanie                                                                                   | zaawansowane W                                       | /yszukiwanie według haseł                                        | Czasopisma A-Z E-normy | IBUK Libra                                       |
| Start – Rezerwacja pokoju – Wyszukiwanie dostęp                                                | nych pokoi Status potwierdzenia                      |                                                                  |                        |                                                  |
| Gratulacje! Twoja rezerwacja<br>Potwierdzenie e-mail zostało wysłane d<br>Powrół do kalendarza | i jest potwierdzona!<br>o agnieszka.szymczak@up.lubl | lin.pt!                                                          |                        |                                                  |
|                                                                                                | 7560                                                 | Biblioteka Główna<br>Uniwersytet Przyrodniczy w Lublinie         | ١P                     | Akoha                                            |
| WUBUNE                                                                                         |                                                      | Akademicka 15, 20-950 Lublin<br>tel.: 81 445 62 28, 81 445 62 25 |                        | Skonu                                            |
| ा २ o म 💽 🖬 🚊 🌻                                                                                | 🗴 🚖 🚳 🚾                                              |                                                                  | 🥏 1°C Poch             | murnie ^ @ 🔅 🗊 🕼 🖋 POL 11:49<br>PLP 2022-01-11 😨 |